# NTP 服务(Server&Client)

测试报告

We reserve the right to change the content of this manual without prior notice. The information contained herein is believed to be accurate as of the date of publication, however, B&R makes no warranty, expressed or implied, with regards to the products or the documentation contained within this document. B&R shall not be liable in the event if incidental or consequential damages in connection with or arising from the furnishing, performance or use of these products. The software names, hardware names and trademarks used in this document are registered by the respective companies.

# Ⅰ 版本记录

| Version | DATE      | EDIT |
|---------|-----------|------|
| 1.0     | 2023-7-14 | 赵智   |
|         |           |      |
|         |           |      |
|         |           |      |

Table 1: 版本记录

# Ⅱ 分配

| Name | Company, department | number | EDIT |
|------|---------------------|--------|------|
|      |                     |        |      |
|      |                     |        |      |
|      |                     |        |      |
|      |                     |        |      |

Table 2: 分配

# Ⅲ 安全提示说明

本软件的安全使用说明如下:

| SafetyNotice | description                   |  |  |  |
|--------------|-------------------------------|--|--|--|
| 危险!          | 无视安全准则使用本产品可能危及生命!            |  |  |  |
| 警告!          | 无视安全准则使用本产品可能造成重大人身伤害和重大财产损失! |  |  |  |
| 注意!          | 无视安全准则使用本产品可能造成人身伤害和财产损失!     |  |  |  |
| 提示:          | 防止产生故障必须注意的信息                 |  |  |  |

Table 3: 安全提示说明

# I Table of Contents

| 1 PLC 作 NTP 客户端测试           | 4  |
|-----------------------------|----|
| 1.1 测试条件                    | 4  |
| 1.1.1 PLC                   |    |
| 1.1.2 Windows:              |    |
| 1.2 测试内容                    | 4  |
| 1.2.1 Windows 设置 NTP Server |    |
| 1.2.1.1 方法 1                |    |
| 1.2.1.2 方法 2                | 7  |
| 1.2.2 PLC 设置                | 11 |
| 1.2.3 关闭 Windows 防火墙        |    |
| 1.2.3.1 正常关闭方式              |    |
| 1.2.3.2 防火墙开全端口             |    |
| 1.2.4 测试结果                  |    |
|                             |    |
| 2 PLC 作 NTP 服务器测试           | 19 |
| 2.1 测试条件                    | 19 |
| 2.1.1 NTP 客户端               |    |
| 2.1.2 NTP 服务器               |    |
| 2.2 测试内容                    | 20 |
| 2.2.1 NTP 客户端配置             |    |
| 2.2.2 NTP 服务器配置             |    |
| 2.2.3 测试结果                  |    |

| 3 | 客户 | '使用方式 | 5 | 21 |
|---|----|-------|---|----|
|   |    |       |   |    |

# 1 PLC 作 NTP 客户端测试

#### 1.1 测试条件

使用 PLC 作为 NTP 的客户端,使用 Windows 系统的 PC 作为 NTP 服务器,具体硬件及软件版本如下:

#### 1.1.1 PLC

测试硬件: X20CP1381 AS版本: AS V4.10.2.37 Runtime版本: B4.82

#### 1.1.2 Windows:

Edition Windows 10 Enterprise

Version 22H2

Installed on 2021/3/25

OS build 19045.2965

Experience Windows Feature Experience Pack 1000.19041.1000.0

#### 1.2 测试内容

#### 1.2.1 Windows 设置 NTP Server

#### 1.2.1.1 方法 1

在 Run 中输入 gpedit.msc

| 🖅 Run         | ×                                                                                                    |
|---------------|----------------------------------------------------------------------------------------------------|
|               | Type the name of a program, folder, document, or Internet resource, and Windows will open it for you. |
| <u>O</u> pen: | gpedit.msc ~                                                                                          |
|               | OK Cancel <u>B</u> rowse                                                                              |

在打开的Local Group Policy Editor 窗口中, 找到Computer Configuration-Administrative Templates-System-Windows Time Service

| File Action Vice Help         Image: Action Vice Help         Image: Action Vice Help <t< th=""><th>Local Group Policy Editor</th><th>– 🗆 X</th></t<>                                                                                                    | Local Group Policy Editor                                                                                                    | – 🗆 X                                                                                                    |  |  |  |  |  |
|----------------------------------------------------------------------------------------------------|----------------------------------------------------------------------------------------------------|----------------------------------------------------------------------------------------------------|--|--|--|--|--|
| Image: State in the service of the service of the                                                                                                    | File Action View Help                                                                                                    |                                                                                                    |  |  |  |  |  |
| PIN Complexity and the server is a server in a server in a server is a server in a server in a server is a server in a server is a server is a se                                                                                                    |                                                                                                    |                                                                                                    |  |  |  |  |  |
| Crended \Standard / Isetting(s)      TJ开 Global Configuration Settings,按下图设置      Global Configuration Settings     Previous Setting     Not Configured     Comment     Otex Setting     Not Configured     Disabled     Supported on:     At least Windows Server 2003 operating systems or Windows XP Professional     Options:     Help:     This policy setting allows you to specify Clock discipline and     General Parameters     InnounceFlags     CocalClockDispersion     MaxPollInterval     To     To                                                                                                    | <ul> <li>PIN Complexity</li> <li>Power Management</li> <li>Remote Assistance</li> <li>Remote Procedure Call</li> <li>Removable Storage Access</li> <li>Scripts</li> <li>Service Control Manager</li> <li>Service Control Manager S</li> <li>Shutdown</li> <li>Shutdown</li> <li>Shutdown Options</li> <li>Storage Health</li> <li>Storage Health</li> <li>Storage Health</li> <li>Storage Health</li> <li>Storage Sense</li> <li>System Restore</li> <li>Troubleshooting and Diagi</li> <li>Troubleshooting module 5</li> <li>User Profiles</li> <li>Windows Time Service</li> <li>Windows Components</li> <li>Mundows Components</li> <li>User Configuration</li> </ul> | Setting State Comment                                                                                                    |  |  |  |  |  |
| Itesting(d)         打开 Global Configuration Settings         Global Configuration Settings         Global Configuration Settings         PreviousSetting         Not Configured         Options:         UpdateInterval         UpdateInterval         Impollinterval         Impollinterval                                                                                                    | < > Extended Standard /                                                                                                    |                                                                                                    |  |  |  |  |  |
| 引井 Global Configuration Settings, 按下图设置<br>Global Configuration Settings<br>Global Configuration Settings<br>Not Configured<br>Disabled<br>Disabled<br>Options:<br>UpdateInterval 100<br>General Parameters<br>AnnounceFlags 100<br>WinPollInterval 100<br>WinPollInterval 100<br>General Parameters<br>AnnounceFlags 200<br>WinPollInterval 100<br>WinPollInterval 100<br>General Parameters<br>AnnounceFlags 200<br>WinPollInterval 100<br>WinPollInterval 100<br>General Parameters<br>AnnounceFlags 200<br>WinPollInterval 100<br>WinPollInterval 100<br>WinPollII WinP | 1 setting(s)                                                                                                    |                                                                                                    |  |  |  |  |  |
| Options:       Help:         UpdateInterval       100       Image: This policy setting allows you to specify Clock discipline and General values for the Windows Time service (W32time) for domain controllers including RODCs.         General Parameters       Image: This policy setting is enabled, W32time Service on target machines use the settings provided here. Otherwise, the service on target machines use the settings provided here. Otherwise, the service on target machines use the settings provided here. Otherwise, the service on target machines use the settings provided here. Otherwise, the service on target machines use the settings provided here. Otherwise, the service on target machines use the settings provided here. Otherwise, the service on target machines use the settings of lags, see on target machines use the settings of lags, see https://go.microsoft.com/fwlink/?linkid=847809.         MaxPollInterval       Image: This parameter controls the rate at which the W32time corrects the local clock's frequency. Lower values cause slower corrections. Default: 4 (scalar).         Original Clock bigerial       HoldPeriod         This parameter indicates how many consistent time samples the client computer must receive in a series before subsequent time.                                                                                                    | Global Configuration Settings     Global Configuration Settings     ONot Configured     O Disabled     Supported on:     At least Windows:                                                                                                    | Previous Setting Next Setting                                                                                                    |  |  |  |  |  |
| Image: Construction of the service of the service of the service of the service of the service of the service of the service of the service of the service on target machines use the settings provided here. Otherwise, the service on target machines use the settings provided here. Otherwise, the service on target machines use locally configured settings values.         Image: Service of the service of the service of the service of the service on target machines use the settings provided here. Otherwise, the service on target machines use locally configured settings values.         Image: Service of the service of the servi                                                                                                    | Options: H                                                                                                    | lelp:                                                                                                    |  |  |  |  |  |
| OK Canada Analy                                                                                                    | UpdateInterval 100<br>General Parameters<br>AnnounceFlags 5<br>EventLogFlags 2<br>LocalClockDispersion 0<br>MaxPollInterval 10<br>MinPollInterval 6<br>ClockHoldoverPeriod 7800<br>RequireSecureTimeSyncRequests<br>0                                                                                                    | This policy setting allows you to specify Clock discipline and General values for the Windows Time service (W32time) for tomain controllers including RODCs. If this policy setting is enabled, W32time Service on target machines use the settings provided here. Otherwise, the service on target machines use locally configured settings values. For more details on individual parameters, combinations of parameter values as well as definitions of flags, see https://go.microsoft.com/fwlink/?linkid=847809. FrequencyCorrectRate This parameter controls the rate at which the W32time corrects he local clock's frequency. Lower values cause slower corrections; larger values cause more frequent corrections. Default: 4 (scalar). HoldPeriod This parameter indicates how many consistent time samples the client computer must receive in a series before subsequent time |  |  |  |  |  |

在 Time Providers 中打开 Enable Windows NTP Server 配置,设置为 Enable

| Local Group Policy                                                                                                    | / Editor                                                                                                    |                           |                                   |                                                                                                    |                                                                                                    |                                                                                         | -                       |     | × |
|----------------------------------------------------------------------------------------------------|----------------------------------------------------------------------------------------------------|---------------------------|-----------------------------------|----------------------------------------------------------------------------------------------------|----------------------------------------------------------------------------------------------------|-----------------------------------------------------------------------------------------|-------------------------|-----|---|
| File Action View                                                                                                    | Help                                                                                                    |                           |                                   |                                                                                                    |                                                                                                    |                                                                                         |                         |     |   |
|                                                                                                    |                                                                                                    |                           |                                   |                                                                                                    |                                                                                                    |                                                                                         |                         |     |   |
| Pint<br>Pow<br>Recc<br>Rem<br>Rem<br>Scrip<br>Scrip                                                                                                    | Complexity A<br>er Management<br>overy<br>ote Assistance<br>ote Procedure Call<br>ovable Storage Access<br>ots                                                                                                    | Select an item            | oviders<br>to view its descriptio | on. Setting<br>E Configure W<br>E Enable Wind<br>E Enable Wind                                                                                     | indows NTP Client<br>ows NTP Client<br>ows NTP Server                                                                                  | State<br>Not configured<br>Not configured<br>Not configured                             | Comme<br>No<br>No<br>No | ent |   |
| <ul> <li>Servi</li> <li>Servi</li> <li>Shut</li> <li>Shut</li>     &lt;</ul> | ice Control Manager S<br>down<br>down Options<br>age Health<br>age Sense<br>em Restore<br>bleshooting and Diagi<br>ted Platform Module S<br>Profiles<br>dows File Protection<br>dows Time Service<br>Time Providers<br>rs Components |                           |                                   |                                                                                                    |                                                                                                    |                                                                                         |                         |     |   |
| 🖺 All Settin                                                                                                    | ngs                                                                                                    |                           |                                   |                                                                                                    |                                                                                                    |                                                                                         |                         |     |   |
| <                                                                                                    | >                                                                                                    | Extended (S               | itandard /                        |                                                                                                    |                                                                                                    |                                                                                         |                         |     |   |
| 3 setting(s)                                                                                                    | • • • • • • •                                                                                                    |                           |                                   |                                                                                                    |                                                                                                    |                                                                                         |                         |     |   |
|                                                                                                    | Enable Windows I                                                                                                    | VIP Server                |                                   |                                                                                                    |                                                                                                    | - L X                                                                                   |                         |     |   |
|                                                                                                    | Enable Windows I                                                                                                    | NTP Server                |                                   | Previous                                                                                                    | Setting Next Settin                                                                                                    | 19                                                                                      |                         |     |   |
|                                                                                                    | <ul> <li>Not Configured</li> <li>Enabled</li> <li>Disabled</li> </ul>                                                                                                    | Comment:<br>Supported on: | At least Windows                  | Server 2003 operating                                                                                                    | systems or Windows XP                                                                                                    | Professional                                                                            |                         |     |   |
|                                                                                                    | Options:                                                                                                    |                           | н                                 | elp:                                                                                                    |                                                                                                    | ∨                                                                                       |                         |     |   |
|                                                                                                    |                                                                                                    |                           | H<br>H<br>c                       | his policy setting allo<br>ITP Server is enabled.<br>you enable this polic<br>our computer can ser<br>you disable or do no<br>omputer cannot servi | ws you to specify wheth<br>y setting for the Windov<br>vice NTP requests from<br>t configure this policy so<br>ice NTP requests from o | er the Windows<br>vs NTP Server,<br>other computers.<br>etting, your<br>ther computers. |                         |     |   |
|                                                                                                    |                                                                                                    |                           |                                   |                                                                                                    | OK Car                                                                                                    | cel Apply                                                                               | ]                       |     |   |
| 设置电周                                                                                                    | 」<br>面的 IP 地址:                                                                                                    | :                         |                                   |                                                                                                    |                                                                                                    |                                                                                         |                         |     |   |

| Property               | Value                                    |  |  |  |  |  |
|------------------------|------------------------------------------|--|--|--|--|--|
| Connection-specific DN |                                          |  |  |  |  |  |
| Description            | Intel(R) Ethernet Connection (4) I219-LM |  |  |  |  |  |
| Physical Address       | E4-B9-7A-66-4E-73                        |  |  |  |  |  |
| DHCP Enabled           | No                                       |  |  |  |  |  |
| IPv4 Address           | 192.168.0.110                            |  |  |  |  |  |
| IPv4 Subnet Mask       | 255.255.255.0                            |  |  |  |  |  |
| IPv4 Default Gateway   |                                          |  |  |  |  |  |
| IPv4 DNS Server        |                                          |  |  |  |  |  |
| IPv4 WINS Server       |                                          |  |  |  |  |  |
| NetBIOS over Tcpip En  | Yes                                      |  |  |  |  |  |
|                        |                                          |  |  |  |  |  |
|                        |                                          |  |  |  |  |  |
|                        |                                          |  |  |  |  |  |
|                        |                                          |  |  |  |  |  |
|                        |                                          |  |  |  |  |  |
|                        |                                          |  |  |  |  |  |
| <                      | >                                        |  |  |  |  |  |

### 1.2.1.2 方法 2

| 🖅 Run         | ×                                                                                                    |
|---------------|----------------------------------------------------------------------------------------------------|
|               | Type the name of a program, folder, document, or Internet resource, and Windows will open it for you. |
| <u>O</u> pen: | regedit ~                                                                                             |
|               | OK Cancel <u>B</u> rowse                                                                              |

 $\label{eq:computer_HKEY_LOCAL_MACHINE SYSTEM \currentControlSet \services \weightarrow \configuration \services \services \weightarrow \services \services$ 

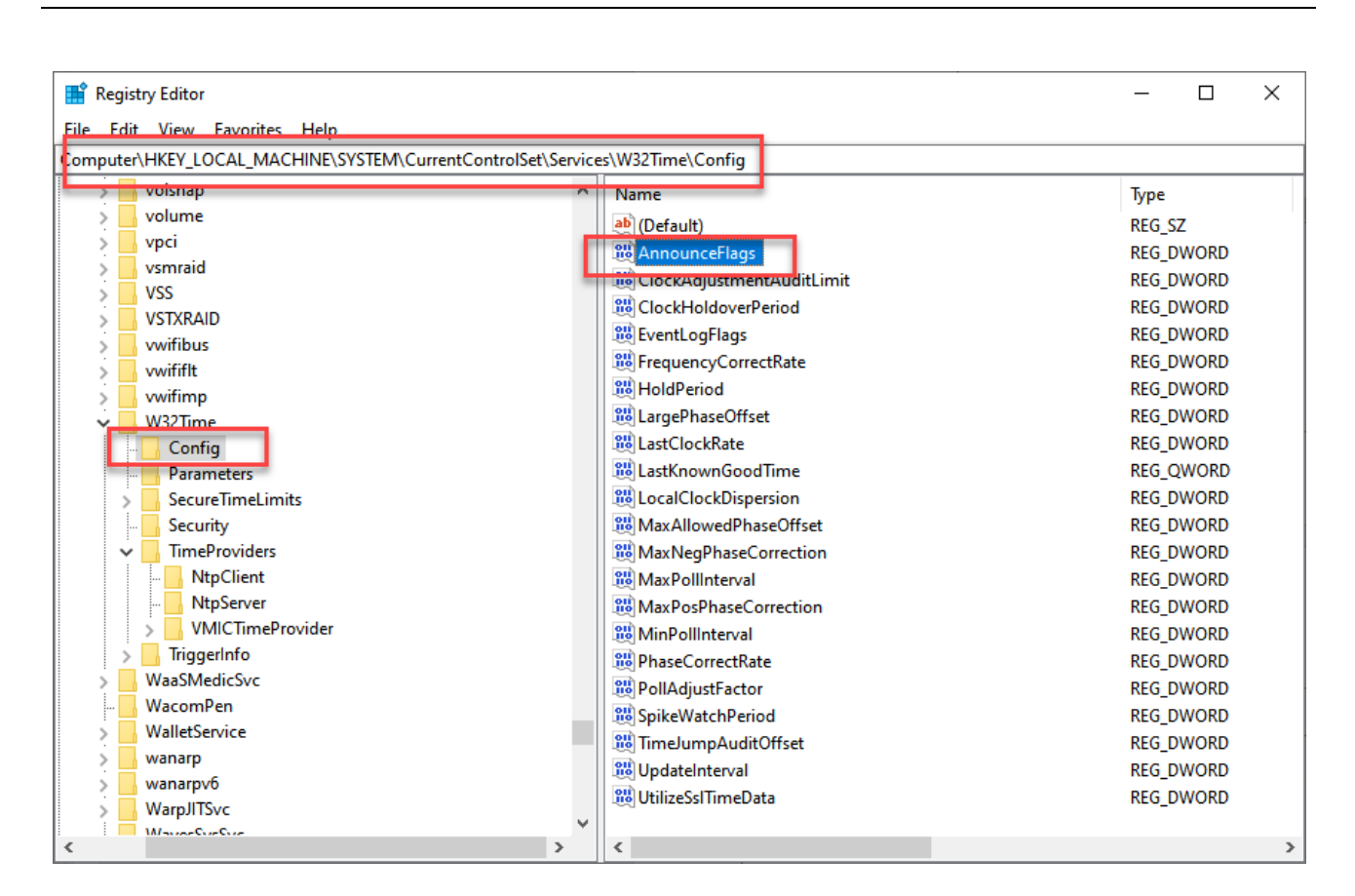

| Edit DWORD (32-bit) Value    | ×                   |
|------------------------------|---------------------|
| Value name:<br>AnnounceFlags |                     |
| Value data:                  | Base<br>Hexadecimal |
|                              |                     |
|                              | OK Cancel           |

Comput-

 $er\HKEY\_LOCAL\_MACHINE\SYSTEM\CurrentControlSet\Services\W32Time\TimeProviders\NtpServer$ 

| 🞬 Registry Editor                                                                                                    |         |                                                                                                    | – 🗆 X                                                                                                    |
|----------------------------------------------------------------------------------------------------|---------|----------------------------------------------------------------------------------------------------|----------------------------------------------------------------------------------------------------|
| File Edit View Favorites Help                                                                                                    |         |                                                                                                    |                                                                                                    |
| Computer\HKEY_LOCAL_MACHINE\SYSTEM\CurrentControlSet                                                                                                    | \Servic | es\W32Time\TimeProviders\NtpServer                                                                                                    |                                                                                                    |
| Computer\HKEY_LOCAL_MACHINE\SYSTEM\CurrentControlSet<br>volume<br>volume<br>vyci<br>vsmraid<br>VSS<br>VST<br>VSTRAID<br>vwifibus<br>vwififlt<br>W32Time<br>Parameters<br>SecureTimeLimits<br>SecureTimeLimits<br>NtpClient<br>NtpServer<br>VVIICTIMEProvider |         | WW32Time\TimeProviders\NtpServer  Name  AllowNonstandardModeCombinations  ChainDisable  ChainEntryTimeout  ChainLoggingRate  ChainMaxEntries  ChainMaxHostEntries  DIINAme  Enabled  EventLogFlags  InputProvider  RequireSecureTimeSyncRequests | Type<br>REG_SZ<br>REG_DWORD<br>REG_DWORD<br>REG_DWORD<br>REG_DWORD<br>REG_DWORD<br>REG_EXPAND_SZ<br>REG_DWORD<br>REG_DWORD<br>REG_DWORD<br>REG_DWORD |
| <ul> <li>TriggerInfo</li> <li>WaaSMedicSvc</li> <li>WacomPen</li> <li>WalletService</li> <li>wanarp</li> <li>wanarpv6</li> <li>WarpJITSvc</li> </ul>                                                                                                    |         |                                                                                                    |                                                                                                    |
| Maure Cur Cur                                                                                                    | >       | <                                                                                                    | >                                                                                                    |

| Edit DWORD (32-bit) Value | ×                              |
|---------------------------|--------------------------------|
| Value name:<br>Enabled    |                                |
| Value data:               | Base<br>Hexadecimal<br>Decimal |
|                           | OK Cancel                      |

以管理员身份运行命令窗口

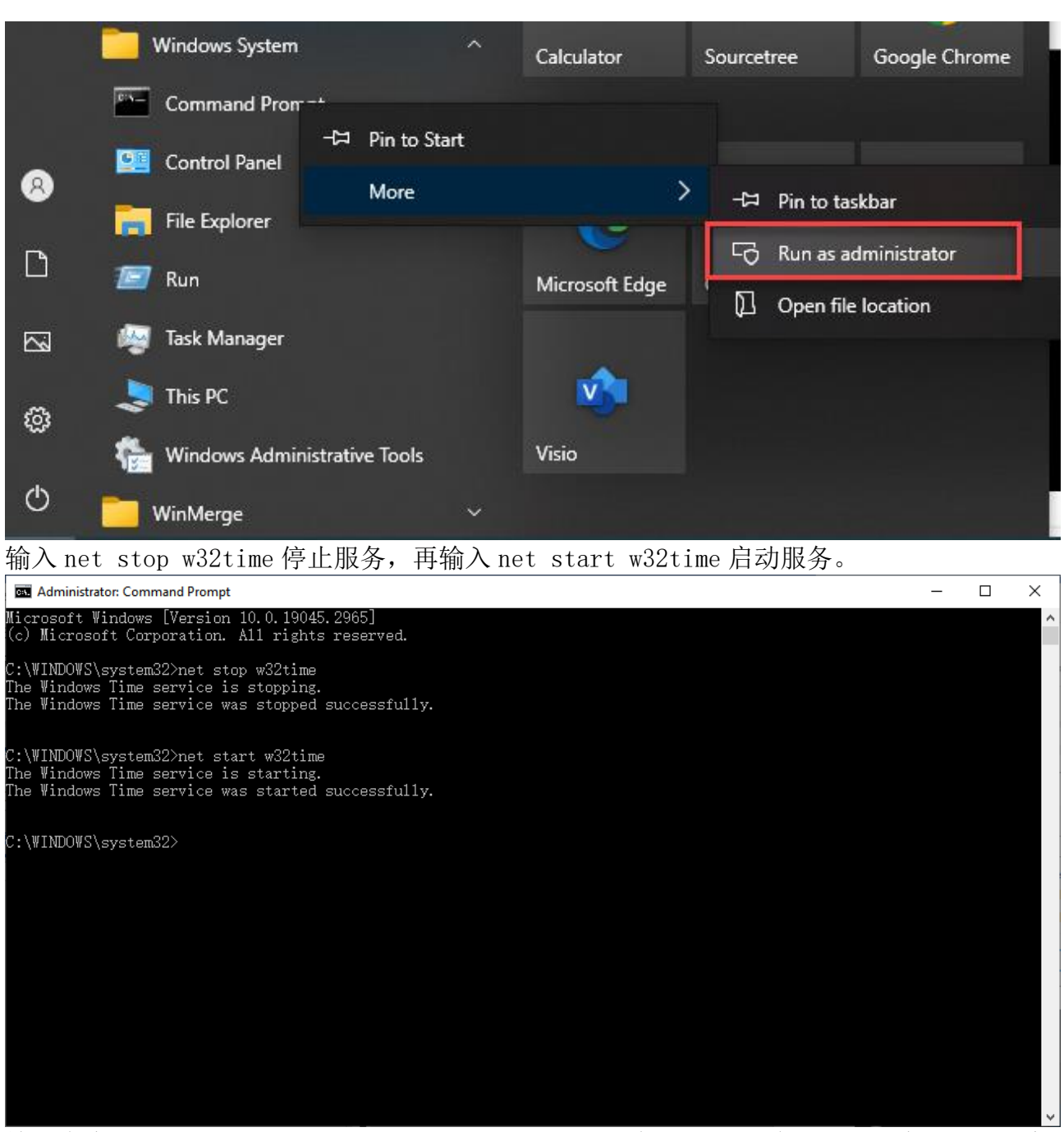

输入命令 w32tm /stripchart /computer:127.0.0.1,有时间回显说明配置成功了。(注意 空格)

| 🔤 Administrator: Command Prompt                                                                                                    |        |   | _ | × |
|----------------------------------------------------------------------------------------------------|--------|---|---|---|
| Microsoft Windows [Version 10.0.19045.2965]<br>(c) Microsoft Corporation. All rights reserved.                                         |        |   |   | ^ |
| C:\\INDOWS\system32>net stop w32time<br>The Windows Time service is stopping.<br>The Windows Time service was stopped successfully.    |        |   |   |   |
| C:\\INDOWS\system32>net start w32time<br>The Windows Time service is starting.<br>The Windows Time service was started successfully.   |        |   |   |   |
| C:\WINDOWS\system32>w32tm /stripchart /computer:127.0.0.1<br>Tracking 127.0.0.1 [127.0.0.1:123].                                       |        |   |   |   |
| The current time is 2023/7/14 14:44:07.<br>14:44:07, d:+00.0005106s o:+00.0001852s [<br>14:44:09, d:+00.0003317s o:+00.0001228s [<br>C | *<br>* | ] |   |   |
| C:\WINDOWS\system32>                                                                                                    |        |   |   |   |
|                                                                                                    |        |   |   |   |
|                                                                                                    |        |   |   |   |
|                                                                                                    |        |   |   |   |
|                                                                                                    |        |   |   |   |
|                                                                                                    |        |   |   | ~ |

# 1.2.2 PLC 设置

## PLC 设置如下:

| 🎉 C:\Users\zhaoz\Desktop\NTPTest\NTPTe        | t.apj/CP1381 - Automation Studio V 4.10.2.37 # AS Single Com                                                                                                    | puter License                  |                  | -                                         |       |  |  |  |
|-----------------------------------------------|----------------------------------------------------------------------------------------------------|--------------------------------|------------------|-------------------------------------------|-------|--|--|--|
| File Edit View Insert Open Project            | t Debug Source Control Online Tools Window Help                                                                                                    | 0                              |                  |                                           |       |  |  |  |
|                                               | - 🐟 👶   🖓 🔱 🏠   👌 🖄 🐟 🛛                                                                                                    | ) 🕘 🤳 🛗 🛗 👗 📢                  | ₩ ∰ 🖉 🖗          | s 🔏 😃 📲 🗐 🖓 🖏 🖏 🕼 🐘 👘                     | ê ( 🥿 |  |  |  |
| hysical View 🗸 🔻 🛷 🕯                          |                                                                                                    | P1381 [Configuration]* x       | (20CP1381.IF2 [C | Configuration]                            | -     |  |  |  |
| 2 🖉 😫 🗞 🗟 🖉 🚛 🛐                               | 1 V V V V V V V V V V V V V V V V V V V                                                                                                    |                                |                  |                                           |       |  |  |  |
| lame L. Na                                    | me                                                                                                    | Value                          | Unit             | Description                               | ^     |  |  |  |
| E 🛷 X20CP1381                                 | . 10 X20CP1381                                                                                                    | value                          | Onic             | Descipion                                 |       |  |  |  |
| Serial                                        | Configuration ID                                                                                                    | NTPTest CP1381                 |                  | Unique configuration ID Required form     | nat S |  |  |  |
| ETH                                           | Configuration version                                                                                                    | 100                            |                  | Configuration version for conditional in  | stall |  |  |  |
|                                               | Module system on target                                                                                                    | 1.0.0                          |                  | consguration voloion for contaitorian     | oton. |  |  |  |
| ⊷ USB                                         | ⊕ M Simulation                                                                                                    |                                |                  |                                           |       |  |  |  |
| 🖕 X1                                          | Memory configuration                                                                                                    |                                |                  |                                           |       |  |  |  |
| 🖕 X2                                          | ⊕ Martin System                                                                                                    |                                |                  |                                           |       |  |  |  |
| 🦕 X3                                          | 🖶 🚰 Reboot                                                                                                    |                                |                  |                                           |       |  |  |  |
|                                               | 🖶 🚰 Communication                                                                                                    |                                |                  |                                           |       |  |  |  |
| L                                             | 🖶 🚰 Timing                                                                                                    |                                |                  |                                           |       |  |  |  |
| ,                                             | 🖶 🚰 Resources                                                                                                    |                                |                  |                                           |       |  |  |  |
|                                               | 🔃 🚰 File devices                                                                                                    |                                |                  |                                           |       |  |  |  |
|                                               | 🖕 🚰 Time synchronization                                                                                                    |                                |                  |                                           |       |  |  |  |
|                                               | 🛶 📦 Time zone                                                                                                    | (GMT +08:00) Beijing           |                  |                                           |       |  |  |  |
|                                               | Adjust clock for daylight saving                                                                                                    | off                            |                  |                                           |       |  |  |  |
|                                               | ⊡ In International International Internatio | _                              |                  |                                           |       |  |  |  |
|                                               | Activate NTP server                                                                                                    | off                            |                  |                                           |       |  |  |  |
|                                               | Activate NTP client                                                                                                    | on                             |                  |                                           |       |  |  |  |
|                                               | B- Server into                                                                                                    | 100 100 0 110                  |                  | ID a data an an bantanana                 |       |  |  |  |
|                                               | NIP Server I                                                                                                    | 192.168.0.110                  |                  | IP address or host name                   |       |  |  |  |
|                                               | NTP Server 2                                                                                                    |                                |                  | IP address or host name                   |       |  |  |  |
|                                               | NTP Server 3                                                                                                    |                                |                  | IP address or host name                   |       |  |  |  |
| >                                             | Internet file system                                                                                                    |                                |                  | IF address of nosthame                    | ~     |  |  |  |
| 🖌 Logical 🧬 Physica 🦂 Config <                | TT" La DUCTUELUE AVAICUI                                                                                                    |                                |                  |                                           | >     |  |  |  |
| orts the "hw" elements ascending by their nar | ne A                                                                                                    | ANSL: tcpip/COMT=2500 /DAIP=19 | 2.168.0.10 /REP  | O=11159 /ANSL=1 /PT=11169 X20CP1381 D4.83 | RUN   |  |  |  |

### 1.2.3 关闭 Windows 防火墙

### 1.2.3.1 正常关闭方式

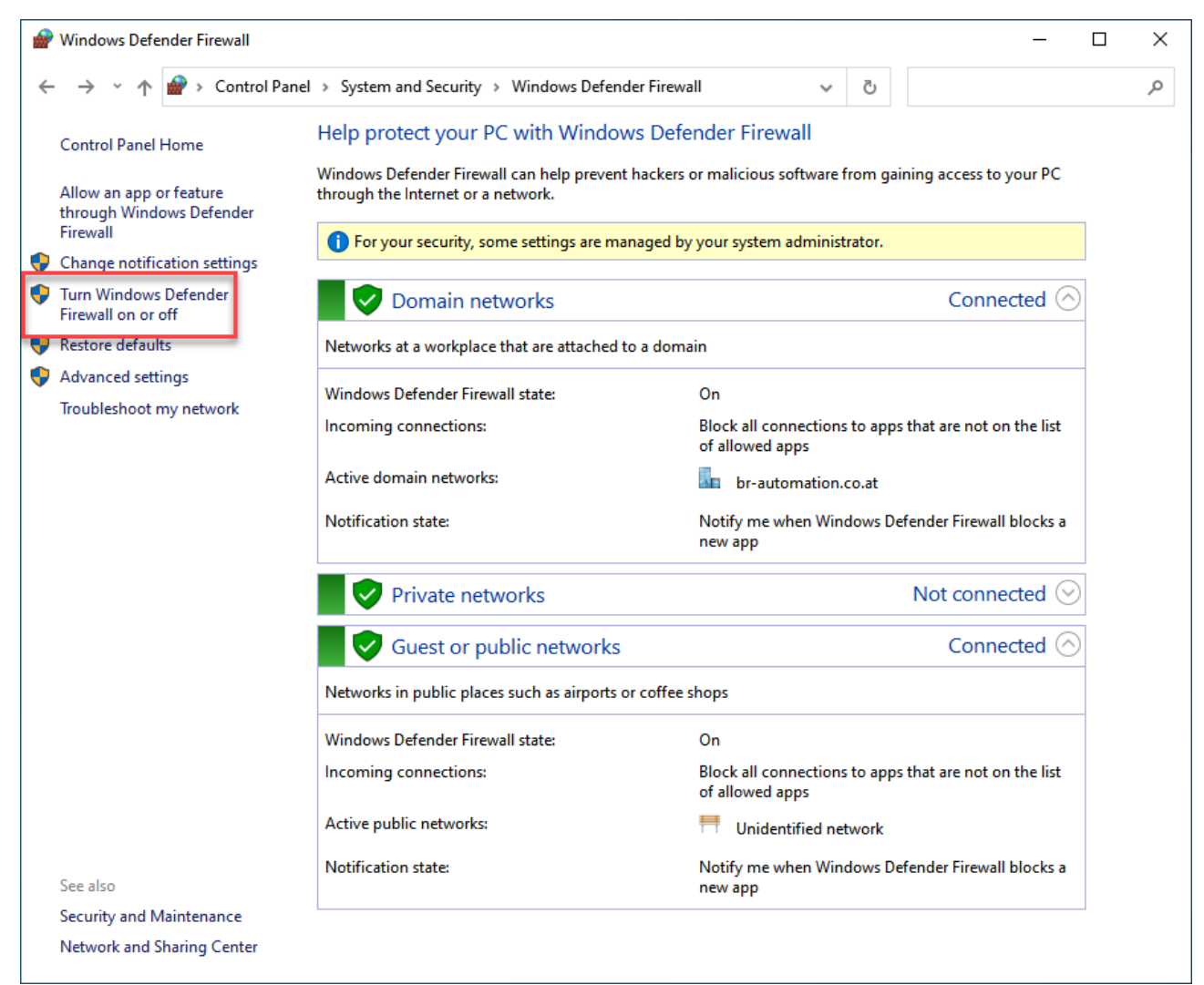

| P Customize Settings |                                                                               |             | _ | × |
|----------------------|-------------------------------------------------------------------------------|-------------|---|---|
| ← → • ↑              | Search Co                                                                     | ntrol Panel | Ą |   |
|                      | Customize settings for each type of network                                   |             |   |   |
|                      | You can modify the firewall settings for each type of network that you use.   |             |   |   |
|                      | () For your security, some settings are managed by your system administrator. |             |   |   |
|                      | Domain network settings                                                       |             | 1 |   |
|                      | 🔿 🔿 Turn on Windows Defender Firewall                                         |             |   |   |
|                      | Block all incoming connections, including those in the list of allowed apps   |             |   |   |
|                      | Notify me when Windows Defender Firewall blocks a new app                     |             |   |   |
|                      | Turn off Windows Defender Firewall (not recommended)                          |             |   |   |
|                      | Private network settings                                                      |             |   |   |
|                      | Turn on Windows Defender Firewall                                             |             |   |   |
|                      | Block all incoming connections, including those in the list of allowed apps   |             |   |   |
|                      | Notify me when Windows Defender Firewall blocks a new app                     |             |   |   |
|                      | Turn off Windows Defender Firewall (not recommended)                          |             |   |   |
|                      | Public network settings                                                       |             |   |   |
|                      | Turn on Windows Defender Firewall                                             |             |   |   |
|                      | Block all incoming connections, including those in the list of allowed apps   |             |   |   |
|                      | Notify me when Windows Defender Firewall blocks a new app                     |             |   |   |
|                      | 🗙 🛛 Turn off Windows Defender Firewall (not recommended)                      |             |   |   |
|                      | •                                                                             |             |   |   |
|                      |                                                                               |             |   |   |
|                      |                                                                               |             |   |   |
|                      |                                                                               |             |   |   |
|                      |                                                                               |             |   |   |
|                      |                                                                               |             |   |   |
|                      | ОК                                                                            | Cancel      |   |   |

有些公司电脑因为安全需要,不能关闭防火墙,可以参考下述方法。

## 1.2.3.2 防火墙开全端口

|                                              |                                                                                                    | curity > Windows Defender Firew                                                                                                    | all 1                                                                                                    |                                                                                                    |                             |           |   | ~ 0 |  |
|----------------------------------------------|----------------------------------------------------------------------------------------------------|----------------------------------------------------------------------------------------------------|----------------------------------------------------------------------------------------------------|----------------------------------------------------------------------------------------------------|-----------------------------|-----------|---|-----|--|
| troi Panel Hores                             | Help protect y                                                                                                    | your PC with Windows Def                                                                                                    | ender Firewall                                                                                                    |                                                                                                    |                             |           |   |     |  |
| ww.Panermonie                                | Windows Defend                                                                                                    | P Windows Defender Firewall wi                                                                                                    | th Advanced Security                                                                                                    |                                                                                                    |                             | - 0 ×     |   |     |  |
| w an app or teature<br>rugh Windows Defender | through the inter                                                                                                    | File Action View Help                                                                                                    |                                                                                                    |                                                                                                    |                             |           |   |     |  |
| nge notification settings                    | For your sec                                                                                                    | 🕶 🌳 🙎 🔟 🗟 🔟                                                                                                    | 1 to the second the day                                                                                                    |                                                                                                    |                             |           |   |     |  |
| Windows Defender                             | Update you                                                                                                    | Inbound Rules                                                                                                    | Name Group                                                                                                    | Profile Enabled                                                                                             | Actions                     |           |   |     |  |
| tore defaults                                | Windows D                                                                                                    | Connection Security Rules                                                                                                    | Acronis Active Protection (TM) Service                                                                                                    | All Yes                                                                                                    | Bow 🔛 🔛 New Rule            | 8         |   |     |  |
| anced settings 2                             | What are th                                                                                                    | > 🛃 Monitoring                                                                                                    | Acronis Drive<br>Acronis Managed Machine Service Mini                                                                                                    | All Yes<br>All Yes                                                                                          | Allow Children by Profile   |           |   |     |  |
| ibleshoot my network                         |                                                                                                    |                                                                                                    | Acronis Media Builder     Acronis Mobile Backup Server                                                                                                    | All Yes<br>All Yes                                                                                          | Allow V Filter by State     |           |   |     |  |
|                                              | Dom 😵                                                                                                    |                                                                                                    | Acronis Mobile Backup Status Server                                                                                                    | All Yes                                                                                                    | Allow View                  | •         |   |     |  |
|                                              | 📕 💙 Priva                                                                                                    |                                                                                                    | Acronis System Report                                                                                                    | All Yes                                                                                                    | Allow G Refresh             |           |   |     |  |
|                                              | Networks at hor                                                                                                    |                                                                                                    | Acronis True Image 2020     Allin                                                                                                    | All Yes<br>All Yes                                                                                          | Allow R Help                |           |   |     |  |
|                                              | Windows Defen                                                                                                    |                                                                                                    | G Allow EDP                                                                                                    | Domain Yes                                                                                                  | Allow                       |           |   |     |  |
|                                              | Incoming conne                                                                                                    |                                                                                                    | G APlayer                                                                                                    | All Yes                                                                                                    | Allow                       |           |   |     |  |
|                                              | Active private ne                                                                                                    |                                                                                                    | G ar000                                                                                                    | Private Yes<br>Private Yes                                                                                  | Block                       |           |   |     |  |
|                                              | Notification stat                                                                                                    |                                                                                                    | G ar000                                                                                                    | Private Yes<br>Private Yes                                                                                  | Allow                       |           |   |     |  |
|                                              |                                                                                                    |                                                                                                    | S ar000                                                                                                    | Private Ves                                                                                                 | Block                       |           |   |     |  |
|                                              | Gues                                                                                                    |                                                                                                    | S ar000                                                                                                    | Domai Ves                                                                                                   | Block                       |           |   |     |  |
|                                              | Networks in put                                                                                                    |                                                                                                    | S ar000                                                                                                    | All Yes<br>Domai Yes                                                                                        | Allow<br>Block              |           |   |     |  |
|                                              | Windows Defen                                                                                                    |                                                                                                    | @ ar000                                                                                                    | All Ves                                                                                                    | Allow                       |           |   |     |  |
|                                              | Incoming conne                                                                                                    |                                                                                                    | Sar000                                                                                                    | Domai Yes                                                                                                   | Block                       |           |   |     |  |
|                                              | Active public ne                                                                                                    |                                                                                                    | 🔮 ar000<br>🥝 ar000                                                                                                    | Private Ves<br>All Ves                                                                                      | Allow                       |           |   |     |  |
|                                              | Notification stat                                                                                                    |                                                                                                    | G ar000                                                                                                    | All Yes                                                                                                    | Allow                       |           |   |     |  |
|                                              | -                                                                                                    |                                                                                                    | @ ar000                                                                                                    | All Yes                                                                                                    | Allow                       |           |   |     |  |
|                                              |                                                                                                    |                                                                                                    | G ar000<br>G ar000                                                                                                    | All Yes<br>All Yes                                                                                          | Allow V                     |           |   |     |  |
|                                              |                                                                                                    | < >                                                                                                    | 6                                                                                                    |                                                                                                    | 3                           |           |   |     |  |
|                                              |                                                                                                    |                                                                                                    |                                                                                                    |                                                                                                    |                             |           |   |     |  |
| work and Sharing Center                      | <b>P</b>                                                                                                    | New Inbound Rule \                                                                                                    | Vizard                                                                                                    |                                                                                                    |                             |           | × |     |  |
| work and Sharing Center                      | 🔐 N<br>Rule                                                                                                    | New Inbound Rule V                                                                                                    | Vizard                                                                                                    |                                                                                                    |                             |           | × |     |  |
| vork and Sharing Center                      | Rule<br>Select                                                                                                    | New Inbound Rule N<br>e Type<br>t the type of firewall ru                                                                                    | Vizard<br>le to create.                                                                                                    |                                                                                                    |                             |           | × |     |  |
| vork and Sharing Center                      | Rule<br>Select                                                                                                    | New Inbound Rule V<br>e Type<br>t the type of firewall ru                                                                                    | Vizard<br>le to create.                                                                                                    |                                                                                                    |                             |           | × |     |  |
| work and Sharing Center                      | Rule<br>Select<br>Steps                                                                                                    | New Inbound Rule \<br>e Type<br>t the type of firewall n.<br>::<br>ile Type                                                                  | Vizard<br>le to create.<br>What type of rule would                                                                                                    | you like to create?                                                                                         |                             |           | × |     |  |
| work and Sharing Center                      | Rule<br>Select<br>Steps<br>Rule                                                                                                    | New Inbound Rule N<br>e Type<br>t the type of firewall n.<br>:<br>:<br>ule Type<br>topool and Pote                                           | Vizard<br>le to create.<br>What type of rule would                                                                                                    | you like to create?                                                                                         |                             |           | × |     |  |
| work and Sharing Center                      | Rule<br>Select<br>Steps<br>Rule<br>Select                                                                                                    | Vew Inbound Rule V<br>e Type<br>t the type of firewall ru<br>e:<br>ale Type<br>otocol and Ports                                              | Vizard<br>le to create.<br>What type of rule would                                                                                                    | you like to create?                                                                                         |                             |           | × |     |  |
| ook and Sharing Center                       | <ul> <li>Rule</li> <li>Select</li> <li>Steps</li> <li>Ru</li> <li>Pro</li> <li>Action</li> </ul>                                                                                                    | New Inbound Rule N<br>e Type<br>t the type of firewall ru<br>tie Type<br>otocol and Ports<br>tion                                            | Vizard<br>le to create.<br>What type of rule would<br><b>Program</b>                                                                                                    | you like to create?                                                                                         |                             |           | × |     |  |
| ook, and Shaing Center                       | N     Rule     Select     Steps     Ru     Prc     Ac     Prc     Prc                                                                                                    | New Inbound Rule N<br>e Type<br>t the type of firewall n<br>t:<br>ule Type<br>otocol and Ports<br>tion<br>ofile                              | Vizard<br>le to create.<br>What type of rule would<br><b>Program</b><br>Rule that controls con                                                                                                    | you like to create?                                                                                         |                             |           | × |     |  |
| ook and Daarog Center                        | Rule<br>Select<br>Steps<br>Ru<br>Pro<br>Ac<br>Pro<br>Na                                                                                                    | New Inbound Rule N<br>e Type<br>t the type of firewall n.<br>::<br>ile Type<br>otocol and Ports<br>tion<br>ofile<br>ame                      | Vizard<br>le to create.<br>What type of rule would<br>Program<br>Rule that controls co<br>Port                                                                                                    | you like to create?<br>nnections for a program                                                              |                             |           | × |     |  |
| ook and Daarog Center                        | <ul> <li>Market Market</li> <li>Rule</li> <li>Steps</li> <li>Ru</li> <li>Pro</li> <li>Ac</li> <li>Pro</li> <li>Na</li> </ul>                                                                                                    | New Inbound Rule New Inbound Rule Net Type<br>the type of firewall n.<br>s:<br>de Type<br>otocol and Ports<br>dion<br>ofile<br>ame           | Vizard<br>le to create.<br>What type of rule would<br>Program<br>Rule that controls co<br>@ Pgt<br>Rule that controls co                                                                                           | you like to create?<br>nnections for a program<br>nnections for a TCP or                                    | UDP port.                   |           | × |     |  |
| ook and Daarog Center                        | <ul> <li>N</li> <li>Rule</li> <li>Select</li> <li>Steps</li> <li>Ru</li> <li>Prc</li> <li>Ac</li> <li>Prc</li> <li>Na</li> </ul>                                                                                                    | New Inbound Rule New Inbound Rule Net Type<br>the type of firewall rule<br>the type<br>de Type<br>totocol and Ports<br>tion<br>ofile<br>imme | Vizard<br>le to create.<br>What type of rule would<br>Program<br>Rule that controls co<br>Port<br>Rule that controls co                                                                                            | you like to create?<br>nnections for a program<br>nnections for a TCP or l                                  | UDP port.                   |           | × |     |  |
| ook and Sharing Center                       | Provense in the second second  | Vew Inbound Rule V<br>e Type<br>t the type of firewall ru<br>it in Type<br>otocol and Ports<br>tion<br>offile<br>ime                         | Vizard<br>le to create.<br>What type of rule would<br>Program<br>Rule that controls co<br>Pgrt<br>Rule that controls co<br>Prodefined:                                                                             | you like to create?<br>nnections for a program<br>nnections for a TCP or I                                  | UDP port.                   |           | X |     |  |
| ook and Sharing Center                       | Provense of the second second  | New Inbound Rule Nee Type<br>t the type of firewall n.<br>E Type<br>otocol and Ports<br>tion<br>office<br>ame                                | Vizard<br>le to create.<br>What type of rule would<br>Program<br>Rule that controls con<br>Pgt<br>Rule that controls con<br>Predefined:<br>@FrewallAPI.dll_80                                                      | you like to create?<br>nnections for a program<br>nnections for a TCP or 1<br>200                           | UDP port.                   |           | X |     |  |
| ook and Daarog Center                        | Provide the select of the select of the sele | New Inbound Rule N<br>e Type<br>t the type of firewall n.<br>the Type<br>de Type<br>atocol and Ports<br>ation<br>offile<br>arme              | Vizard<br>le to create.<br>What type of rule would<br>Program<br>Rule that controls co<br>Pgt<br>Rule that controls co<br>Prgdefined:<br>@FrewailAPI dil.90<br>Rule that controls co                               | you like to create?<br>nnections for a program<br>nnections for a TCP or 1<br>200<br>nnections for a Window | UDP port.                   |           | X |     |  |
| ook and Daarog Center                        | Proventier of the second second secon | New Inbound Rule V<br>e Type<br>t the type of firewall n.<br>::<br>ile Type<br>otocol and Ports<br>tion<br>ofile<br>imme                     | Vizard<br>le to create.<br>What type of rule would<br>Program<br>Rule that controls co<br>Prot<br>Rule that controls co<br>Proteined:<br>@ FrewallAPI.dll.90<br>Rule that controls co                              | you like to create?<br>nnections for a program<br>nnections for a TCP or<br>200<br>nnections for a Window   | UDP port.                   |           | × |     |  |
| ook and Sharing Center                       | Proventier of the second second secon | New Inbound Rule Nee Type<br>t the type of firewall rule<br>t Type<br>otocol and Ports<br>tion<br>ofile<br>sime                              | Vizard<br>le to create.<br>What type of rule would<br>Program<br>Rule that controls co<br>Prgdefined:<br>@FrewallAPI.dll.40<br>Rule that controls co<br>Prgdefined:<br>@FrewallAPI.dll.40<br>Rule that controls co | you like to create?<br>nnections for a program<br>nnections for a TCP or 1<br>200<br>nnections for a Window | UDP port.                   |           | X |     |  |
| ook and Sharing Center                       | Proventier of the second second secon | Vew Inbound Rule V<br>e Type<br>t the type of firewall ru<br>it<br>ale Type<br>otocol and Ports<br>tion<br>offie<br>ame                      | Vizard<br>le to create.<br>What type of rule would<br>Program<br>Rule that controls co<br>Pgt<br>Rule that controls co<br>Prgdefined:<br>@FrewallAPI dll.80<br>Rule that controls co<br>Custom<br>Custom rule.     | you like to create?<br>nnections for a program<br>nnections for a TCP or I<br>200<br>nnections for a Window | UDP port.<br>Is experience. |           | X |     |  |
| ook and Sharog Center                        | Provide the select of the select of the sele | New Inbound Rule Nee Type<br>t the type of firewall n.<br>.:<br>.:<br>.:<br>.:<br>.:<br>.:<br>.:<br>.:<br>.:<br>.:<br>.:<br>.:<br>.:         | Vizard<br>le to create.<br>What type of rule would<br>Program<br>Rule that controls co<br>Pgt<br>Rule that controls co<br>Prgdefined:<br>@FirewallAPI dll.90<br>Rule that controls co<br>Custom<br>Custom rule.    | you like to create?<br>nnections for a program<br>nnections for a TCP or 1<br>200<br>nnections for a Window | UDP port.<br>'s experience. |           | X |     |  |
| ook and Sharog Center                        | Proventier of the second second secon | New Inbound Rule V<br>e Type<br>t the type of firewall n.<br>::<br>ile Type<br>otocol and Ports<br>tion<br>ofile<br>ame                      | Vizard<br>le to create.<br>What type of rule would<br>Program<br>Rule that controls col<br>Prot<br>Rule that controls col<br>Prodelined:<br>@FrewallAPI.dll.90<br>Rule that controls col<br>Custom rule.           | you like to create?<br>nnections for a program<br>nnections for a TCP or<br>200<br>nnections for a Window   | UDP port.<br>Is experience. |           | × |     |  |
| ook and Shaing Center                        | Proventier of the second second secon | New Inbound Rule V<br>e Type<br>t the type of firewall rule<br>time<br>type<br>otocol and Ports<br>tion<br>ofile<br>arme                     | Vizard<br>le to create.<br>What type of rule would<br>Program<br>Rule that controls co<br>Prdefined:<br>@FirewallAPI.dll.90<br>Rule that controls co<br>Custom<br>Custom rule.                                     | you like to create?<br>nnections for a program<br>nnections for a TCP or 1<br>200<br>nnections for a Window | UDP port.<br>'s experience. |           | X |     |  |
| ook and Sharog Center                        | Proventier of the second second secon | Vew Inbound Rule V<br>e Type<br>t the type of firewall ru<br>it<br>it the type<br>otocol and Ports<br>tion<br>offile<br>ime                  | Vizard<br>le to create.<br>What type of rule would<br>Program<br>Rule that controls co<br>Pgt<br>Rule that controls co<br>Prgdefined:<br>@FirewallAPI dll.90<br>Rule that controls co<br>Custom rule.              | you like to create?<br>nnections for a program<br>nnections for a TCP or I<br>200<br>nnections for a Window | UDP port.<br>Is experience. |           | X |     |  |
| ook ad Daarog Center                         | Provide the second second seco | New Inbound Rule V<br>e Type<br>the type of firewall n.<br>::<br>//e Type<br>otocol and Ports<br>dion<br>offile<br>ame                       | Vizard<br>le to create.<br>What type of rule would<br>Pogram<br>Rule that controls cor<br>Pogt<br>Rule that controls cor<br>Prgdefined:<br>@FirewallACIdll.80<br>Rule that Controls cor<br>Custom rule.            | you like to create?<br>nnections for a program<br>nnections for a TCP or 1<br>200<br>nnections for a Window | UDP port.<br>rs experience. |           | X |     |  |
| ook and Sharog Center                        | Proventier of the second second secon | New Inbound Rule V<br>e Type<br>t the type of firewall rule<br>tic Type<br>stocol and Ports<br>tion<br>ofile<br>arme                         | Vizard<br>le to create.<br>What type of rule would<br>Program<br>Rule that controls co<br>Prot<br>Rule that controls co<br>Prodefined:<br>@FrewallAPI.dl80<br>Rule that controls co<br>Custom rule.                | you like to create?<br>nnections for a program<br>nnections for a TCP or<br>200<br>nnections for a Window   | UDP port.<br>Is experience. |           | × |     |  |
| ook and Shareg Center                        | Proventier in the second second secon | New Inbound Rule V<br>e Type<br>t the type of firewall ru<br>::<br>ule Type<br>otocol and Ports<br>tion<br>ofile<br>arme                     | Vizard<br>le to create.<br>What type of rule would<br>Program<br>Rule that controls co<br>Prdefined:<br>Predefined:<br>PrevailAPI.dll.40<br>Rule that controls co<br>Custom<br>Custom rule.                        | you like to create?<br>nnections for a program<br>nnections for a TCP or 1<br>200<br>nnections for a Window | UDP port.                   |           | X |     |  |
| ook and Shareg Center                        | Proventier of the second second secon | Vew Inbound Rule V<br>e Type<br>t the type of firewall ru<br>it in Type<br>otocol and Ports<br>tion<br>ofile<br>ame                          | Vizard<br>le to create.<br>What type of rule would<br>Program<br>Rule that controls co<br>Predefined:<br>FirewallAPI dll.400<br>Rule that controls co<br>Custom<br>Custom rule.                                    | you like to create?<br>nnections for a program<br>nnections for a TCP or I<br>200<br>nnections for a Window | UDP port.<br>s experience.  |           | X |     |  |
| ook ad Shareg Cente                          | Provide the second second seco | New Inbound Rule V<br>e Type<br>the type of firewall n.<br>s:<br>de Type<br>tocol and Ports<br>dion<br>offie<br>ame                          | Vizard<br>le to create.<br>What type of rule would<br>Porgram<br>Rule that controls co<br>Port<br>Rule that controls co<br>Predefined:<br>@FirewallAPI dll.90<br>Rule that controls co<br>Custom<br>Custom rule.   | you like to create?<br>nnections for a program<br>nnections for a TCP or I<br>200<br>nnections for a Window | UDP port.<br>Is experience. |           | X |     |  |
| ook ad Shareg Cente                          | Provide the second second seco | New Inbound Rule V<br>e Type<br>t the type of firewall n.<br>::<br>ile Type<br>otocol and Ports<br>tion<br>offile<br>ame                     | Vizard<br>le to create.<br>What type of rule would<br>Program<br>Rule that controls con<br>Prot<br>Rule that controls con<br>Progedimed:<br>@FrewallAPI dll.80<br>Rule that controls con<br>Custom rule.           | you like to create?<br>nnections for a program<br>nnections for a TCP or<br>200<br>nnections for a Window   | UDP port.<br>Is experience. | Next > Ca | X |     |  |

| 🔗 New Inbound Rule Wizard          | l i i i i i i i i i i i i i i i i i i i                                                                                                    | ×        |
|------------------------------------|----------------------------------------------------------------------------------------------------|----------|
| Protocol and Ports                 |                                                                                                    |          |
| Specify the protocols and ports to | which this rule applies.                                                                                                    |          |
| Steps:                             |                                                                                                    |          |
| Rule Type                          | Does this rule apply to TCP or UDP?                                                                                                    |          |
| Protocol and Ports                 | <u>     І</u> СР                                                                                                    |          |
| <ul> <li>Action</li> </ul>         | <u>U</u> DP                                                                                                    |          |
| Profile                            |                                                                                                    |          |
| • Name                             | Does this rule apply to all local ports or specific local ports?     All local ports     Specific local ports:     Example: 80, 443, 5000-5010 |          |
|                                    | < <u>B</u> ack <u>N</u> ext                                                                                                    | > Cancel |

| Action                            |                                                                                                    |  |  |  |  |  |  |  |  |  |  |
|-----------------------------------|----------------------------------------------------------------------------------------------------|--|--|--|--|--|--|--|--|--|--|
| Specify the action to be taken wh | en a connection matches the conditions specified in the rule.                                                                                                    |  |  |  |  |  |  |  |  |  |  |
| Steps:                            |                                                                                                    |  |  |  |  |  |  |  |  |  |  |
| Rule Type                         | What action should be taken when a connection matches the specified conditions?                                                                                                    |  |  |  |  |  |  |  |  |  |  |
| Protocol and Ports                | Allow the connection                                                                                                    |  |  |  |  |  |  |  |  |  |  |
| Action                            | This includes connections that are protected with IPsec as well as those are not.                                                                                                    |  |  |  |  |  |  |  |  |  |  |
| Profile                           | ○ Allow the connection if it is secure                                                                                                    |  |  |  |  |  |  |  |  |  |  |
| Name                              | This includes only connections that have been authenticated by using IPsec. Connections will be secured using the settings in IPsec properties and rules in the Connection Security Rule node.         Customize         Block the connection |  |  |  |  |  |  |  |  |  |  |

| <u>.</u> | New Inbound Rule Wizard             |                                                                                                    | × |  |  |  |  |  |  |  |  |
|----------|-------------------------------------|----------------------------------------------------------------------------------------------------|---|--|--|--|--|--|--|--|--|
| D        | rofile                              |                                                                                                    |   |  |  |  |  |  |  |  |  |
| Spe      | ecify the profiles for which this n | e applies.                                                                                                    |   |  |  |  |  |  |  |  |  |
| Ste      | eps:                                |                                                                                                    |   |  |  |  |  |  |  |  |  |
| ,        | Rule Type                           | When does this rule apply?                                                                                                    |   |  |  |  |  |  |  |  |  |
| ,        | Protocol and Ports                  |                                                                                                    |   |  |  |  |  |  |  |  |  |
|          | Action                              | ✓ Domain                                                                                                    |   |  |  |  |  |  |  |  |  |
|          | Profile                             | Applies when a computer is connected to its corporate domain.                                                                                                    |   |  |  |  |  |  |  |  |  |
|          | Name                                | <ul> <li>Private         Applies when a computer is connected to a private network location, such as a home or work place.         Public         Applies when a computer is connected to a public network location.     </li> </ul> |   |  |  |  |  |  |  |  |  |
|          | Pew Inbound Rule Wiza               | < <u>B</u> ack <u>N</u> ext > Cancel                                                                                                    | < |  |  |  |  |  |  |  |  |
|          | Specify the name and description    | of this rule.                                                                                                    |   |  |  |  |  |  |  |  |  |
|          | Steps:                              |                                                                                                    |   |  |  |  |  |  |  |  |  |
|          | Rule Type                           |                                                                                                    |   |  |  |  |  |  |  |  |  |
|          | Protocol and Ports                  |                                                                                                    |   |  |  |  |  |  |  |  |  |
|          | Action                              |                                                                                                    |   |  |  |  |  |  |  |  |  |
|          | Profile                             | Name:<br>all-TCP                                                                                                    |   |  |  |  |  |  |  |  |  |
|          | Name                                |                                                                                                    |   |  |  |  |  |  |  |  |  |
|          |                                     | Description (optional):                                                                                                    |   |  |  |  |  |  |  |  |  |
|          |                                     | c Back Finish Cancel                                                                                                    |   |  |  |  |  |  |  |  |  |

同理 UDP - ALL

| Protocol and Ports         Specify the protocols and ports to which this rule applies.         Steps:       Does this rule apply to TCP or UDP?         Protocol and Ports       ICP         Action       IDP         Profile       Does this rule apply to all local ports or specific local ports?         IDDE sthis rule apply to all local ports       IDE sthis rule apply to all local ports or specific local ports?         IDDE sthis rule apply to all local ports       IDE sthis rule apply to all local ports         IDDE sthis rule apply to all local ports       IDE sthis rule apply to all local ports         IDDE sthis rule apply to all local ports       IDE sthis rule apply to all local ports         IDDE sthis rule apply to all local ports       IDE sthis rule apply to all local ports         IDDE sthis rule apply to all local ports       IDE sthis rule apply to all local ports         IDDE sthis rule apply to all local ports       IDE sthis rule apply to all local ports         IDDE sthis rule apply to all local ports       IDE sthis rule apply to all local ports         IDDE sthis rule apply to all local ports       IDE sthis rule apply to all local ports         IDDE sthis rule apply to all local ports       IDE sthis rule apply to all local ports         IDDE sthis rule apply to all local ports       IDE sthis rule apply to all local ports         IDDE sthis rule apply to all local ports       IDE sthis r                                                                                                    | P New Inbound Rule Wizard       |                                           |                                      |   |  |  |  |  |  |  |
|----------------------------------------------------------------------------------------------------|---------------------------------|-------------------------------------------|--------------------------------------|---|--|--|--|--|--|--|
| Specify the protocols and posts to which this rule apples.          Steps:       Does this rule apply to TCP or UDP?         Protocol and Ports       ICP         Action       UDP         Profile       Does this rule apply to all local ports or specific local ports?         Image: All local ports       Specific local ports:         Specific local ports       Example: 80, 443, 5000-5010                                                                                                    | Protocol and Ports              |                                           |                                      |   |  |  |  |  |  |  |
| Steps:       Does this rule apply to TCP or UDP?         Protocol and Ports       ICP         Action       UDP         Profile       Does this rule apply to all local ports or specific local ports?         Image: Image: Ima | Specify the protocols and ports | to which this rule applies.               |                                      |   |  |  |  |  |  |  |
| <ul> <li>Rule Type</li> <li>Protocol and Ports</li> <li>Action</li> <li>Profile</li> <li>Name</li> <li>Does this rule apply to all local ports or specific local ports?</li> <li>All local ports</li> <li>Specific local ports:</li> <li>Example: 80, 443, 5000-5010</li> </ul>                                                                                                    | Steps:                          |                                           |                                      |   |  |  |  |  |  |  |
| Protocol and Ports Action Profile Name Does this rule apply to all local ports or specific local ports?                                                                                                    | Rule Type                       | Does this rule apply to TCP or U          | DP?                                  |   |  |  |  |  |  |  |
| <ul> <li>Action <ul> <li>Profile</li> <li>Name</li> </ul> </li> <li>Does this rule apply to all local ports or specific local ports? <ul> <li>All local ports</li> <li>Specific local ports:</li> <li>Example: 80, 443, 5000-5010</li> </ul> </li> </ul>                                                                                                    | Protocol and Ports              | <u>о т</u> ср                             |                                      |   |  |  |  |  |  |  |
| Profile Name Does this rule apply to all local ports or specific local ports?                                                                                                    | Action                          | ① <u>U</u> DP     ③     ③     ①     □     |                                      |   |  |  |  |  |  |  |
| Name Does this rule apply to all local ports or specific local ports?                                                                                                    | Profile                         |                                           |                                      |   |  |  |  |  |  |  |
| All local ports     Specific local ports:     Example: 80, 443, 5000-5010                                                                                                    | Name                            | Does this rule apply to all local p       | orts or specific local ports?        |   |  |  |  |  |  |  |
| Specific local ports:<br>Example: 80, 443, 5000-5010                                                                                                    |                                 | All local ports                           |                                      |   |  |  |  |  |  |  |
| Example: 80, 443, 5000-5010                                                                                                    |                                 | <ul> <li>Specific local ports;</li> </ul> |                                      |   |  |  |  |  |  |  |
| (Back Next) Cancel                                                                                                    |                                 | · _ ·                                     | Example: 80, 443, 5000-5010          |   |  |  |  |  |  |  |
| (Back Next) Cancel                                                                                                    |                                 |                                           |                                      |   |  |  |  |  |  |  |
| (Back Next) Cancel                                                                                                    |                                 |                                           |                                      |   |  |  |  |  |  |  |
| (Back Next) Cancel                                                                                                    |                                 |                                           |                                      |   |  |  |  |  |  |  |
| (Back Next) Cancel                                                                                                    |                                 |                                           |                                      |   |  |  |  |  |  |  |
| (Back Next) Cancel                                                                                                    |                                 |                                           |                                      |   |  |  |  |  |  |  |
| (Back Next) Cancel                                                                                                    |                                 |                                           |                                      |   |  |  |  |  |  |  |
| (Back Next) Carol                                                                                                    |                                 |                                           |                                      |   |  |  |  |  |  |  |
| ( Back Next > Cannol                                                                                                    |                                 |                                           |                                      |   |  |  |  |  |  |  |
| C Back Next Cancel                                                                                                    |                                 |                                           |                                      |   |  |  |  |  |  |  |
|                                                                                                    |                                 |                                           | < <u>B</u> ack <u>N</u> ext > Cancel | 1 |  |  |  |  |  |  |

出站规则同理

### 最后检查配置

是否 TCP/UDP 均允许全部端口/全部网络 出/入站

| Windows Defender Firewall with<br>File Action Yiew Help<br>File Action Yiew Help<br>Windows Defender Firewall with<br>Stribbond Fuller | h Advanced Security | A          |         |        |          |             |          |           |          |            |             |                  |          |                       |                  |             |                     | Ac                                                                                          | ⊡ ×                                                                                                    |
|----------------------------------------------------------------------------------------------------|---------------------|------------|---------|--------|----------|-------------|----------|-----------|----------|------------|-------------|------------------|----------|-----------------------|------------------|-------------|---------------------|---------------------------------------------------------------------------------------------|----------------------------------------------------------------------------------------------------|
| Monotoring     Monotoring                                                                                                    | Name                | Profile    | Enabled | Action | Override | Program     | Local Ad | Remote Ad | Protocol | Local Port | Remote Port | Authorized Users | Authoriz | Authorized Local Pri- | Local User Owner | PolicyAppId | Application Package | 2<br>2<br>2<br>2<br>2<br>2<br>2<br>2<br>2<br>2<br>2<br>2<br>2<br>2<br>2<br>2<br>2<br>2<br>2 | bound Rules  New Rule Filter by Pr Filter by Sta Filter by Gr Filter by Gr Refresh Export List Help Rected Items |
|                                                                                                    | 🕑 all-TCP           | All        | Yes     | Allow  | No       | Any         | Any      | Any       | тср      | Any        | Any         | Any              | Any      | Any                   | Any              | None        | Any                 | •                                                                                           | Disable Rule                                                                                                    |
|                                                                                                    | <b>(</b> )=-1.00    | <u>A</u> 3 | Ves     | Allow  | No       | Any         | Any      | λαγ       | UDP      | Any        | Any         | <u>Any</u>       | Any      | Avy                   | Any              | None        | , kny               | *                                                                                           | Cut<br>Copy<br>Defee<br>Help                                                                                     |
| < >>                                                                                                    |                     | 61         | 115     | Allow  | NO       | Drittig tem | any      | Ally      |          | Any        | жлу         | Pilly            | BIY      | Any                   | Ally             | NOR         | Rity                | v                                                                                           |                                                                                                    |

| Defender Firewall with | Outbound Rules |            |         |        |          |         |               |             |          |            |             |               |               |                  |             |            | Act   |
|------------------------|----------------|------------|---------|--------|----------|---------|---------------|-------------|----------|------------|-------------|---------------|---------------|------------------|-------------|------------|-------|
| und Rules              | Name           | Gr Profile | Enabled | Action | Override | Program | Local Address | Remote Addr | Protocol | Local Port | Remote Port | Authorized Co | Authorized L. | Local User Owner | PolicyAppId | Applicatio | ^ Out |
| ring                   | S all-TCP      | All        | Yes     | Allow  | No       | Any     | Any           | Any         | TCP      | Any        | Any         | Any           | Any           | Any              | None        | Any        | 7     |
|                        |                |            |         |        |          |         |               |             |          |            |             |               |               |                  |             |            | 7     |
|                        |                |            |         |        |          |         |               |             |          |            |             |               |               |                  |             |            | A     |
|                        |                |            |         |        |          |         |               |             |          |            |             |               |               |                  |             |            |       |
|                        |                |            |         |        |          |         |               |             |          |            |             |               |               |                  |             |            |       |
|                        |                |            |         |        |          |         |               |             |          |            |             |               |               |                  |             |            | 2     |
|                        |                |            |         |        |          |         |               |             |          |            |             |               |               |                  |             |            | 50    |
|                        |                |            |         |        |          |         |               |             |          |            |             |               |               |                  |             |            | 4     |
|                        |                |            |         |        |          |         |               |             |          |            |             |               |               |                  |             |            |       |
|                        |                |            |         |        |          |         |               |             |          |            |             |               |               |                  |             |            |       |
|                        |                |            |         |        |          |         |               |             |          |            |             |               |               |                  |             |            | 11-   |
|                        |                |            |         |        |          |         |               |             |          |            |             |               |               |                  |             |            |       |
|                        |                |            |         |        |          |         |               |             |          |            |             |               |               |                  |             |            |       |
|                        |                |            |         |        |          |         |               |             |          |            |             |               |               |                  |             |            |       |
|                        |                |            |         |        |          |         |               |             |          |            |             |               |               |                  |             |            |       |
|                        |                |            |         |        |          |         |               |             |          |            |             |               |               |                  |             |            |       |
|                        |                |            |         |        |          |         |               |             |          |            |             |               |               |                  |             |            |       |
|                        |                |            |         |        |          |         |               |             |          |            |             |               |               |                  |             |            |       |
|                        |                |            |         |        |          |         |               |             |          |            |             |               |               |                  |             |            |       |
|                        |                |            |         |        |          |         |               |             |          |            |             |               |               |                  |             |            |       |
|                        |                |            |         |        |          |         |               |             |          |            |             |               |               |                  |             |            |       |
|                        |                |            |         |        |          |         |               |             |          |            |             |               |               |                  |             |            |       |
|                        |                |            |         |        |          |         |               |             |          |            |             |               |               |                  |             |            |       |
|                        |                |            |         |        |          |         |               |             |          |            |             |               |               |                  |             |            |       |
|                        |                |            |         |        |          |         |               |             |          |            |             |               |               |                  |             |            |       |

注意:以上为测试允许全部全协议/全端口开放过墙,实际上 NTP 服务为 123 端口,协 议为 UDP。按需调整即可。

#### 1.2.4 测试结果

更改 windows 系统时间:

| 💣 Date and Time Settings                                                                                                    | ×         |
|----------------------------------------------------------------------------------------------------|-----------|
| Set the date and time:                                                                                                    |           |
| Date:                                                                                                    | Time:     |
| ◆ 2023年7月 →<br>一 二 三 四 五 六 日<br>26 27 28 29 30 1 2<br>3 4 5 6 7 8 9<br>10 11 12 13 14 15 16<br>17 18 19 20 21 22 23<br>24 25 26 27 28 29 30<br>31 1 2 3 4 5 6 | 15:00:03  |
| Change calendar settings                                                                                                    | OK Cancel |

通过 online info 或者 SDM 可以看到 PLC 的时间在短暂等待后会自动同步于 windows 时间:

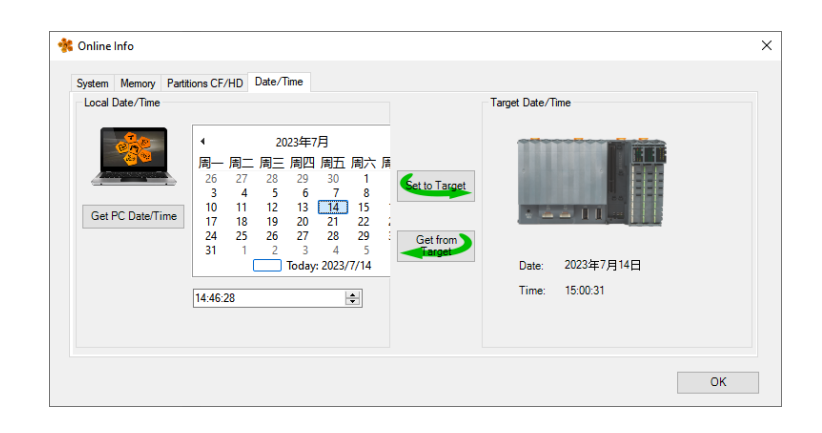

# 2 PLC 作 NTP 服务器测试

在做 PLC 作为 NTP 服务器的测试时,客户端也同样使用一台贝加莱 PLC,这样可以避免 因为公司 PC 的操作系统影响测试的顺利进行。

#### 2.1 测试条件

#### 2.1.1 NTP 客户端

PLC 型号: X20CP1586 AS 版本: AS V4.10.2.37 Runtime 版本: B4.91 IP 地址: 102.168.0.11

#### 2.1.2 NTP 服务器

PLC 型号: X20CP1381 AS 版本: AS V4.10.2.37 Runtime 版本: B4.82 IP 地址: 102.168.0.10

# 2.2 测试内容

### 2.2.1 NTP 客户端配置

| Nama                             | Value                               | Linit | Description                                                                             |
|----------------------------------|-------------------------------------|-------|-----------------------------------------------------------------------------------------|
| E X20CP1586                      | Value                               | Onit  | Description                                                                             |
| Configuration ID                 | client Config1                      |       | Unique configuration ID. Required format. Spaces at the beginning or end of the strin   |
| Configuration version            | 1.0.0                               |       | Configuration version for conditional install. Required format: X.Y.Z where X, Y, Z are |
| Module system on target          |                                     |       |                                                                                         |
|                                  |                                     |       |                                                                                         |
| Memory configuration             |                                     |       |                                                                                         |
| 🗄 🚰 System                       |                                     |       |                                                                                         |
| 🖶 🚰 Reboot                       |                                     |       |                                                                                         |
| 🖶 🚰 Communication                |                                     |       |                                                                                         |
| 🖶 🚰 Timing                       |                                     |       |                                                                                         |
| 🖶 🚰 Resources                    |                                     |       |                                                                                         |
| 🗄 😁 🚰 File devices               |                                     |       |                                                                                         |
| 🖕 🚰 Time synchronization         |                                     |       |                                                                                         |
| 🛶 🖉 Time zone                    | (GMT +08:00) Beijing, Chongqing, Ho |       |                                                                                         |
| Adjust clock for daylight saving | off                                 |       |                                                                                         |
| ė−, 🚰 NTP                        |                                     |       |                                                                                         |
| Activate NTP server              | off                                 |       |                                                                                         |
| 🗄 📲 Activate NTP client          | on                                  |       |                                                                                         |
| id—, ∰ Server info               |                                     |       |                                                                                         |
| NTP Server 1                     | 192.168.0.10                        |       | IP address or host name                                                                 |
| NTP Server 2                     |                                     |       | IP address or host name                                                                 |
| NTP Server 3                     |                                     |       | IP address or host name                                                                 |
| NTP Server 4                     |                                     |       | IP address or host name                                                                 |
| 🗊 👘 Internet file system         |                                     |       |                                                                                         |
| 🗄 😁 🚰 Ethernet parameters        |                                     |       |                                                                                         |
| 🕀 😁 DNS parameters               |                                     |       |                                                                                         |
| 🕀 📩 Online parameters            |                                     |       |                                                                                         |
| 🕂 🚰 FTP Server                   |                                     |       |                                                                                         |
| 🖶 🚰 TFTP Server                  |                                     |       |                                                                                         |
| 🛱 Minimally supported hardware   |                                     |       |                                                                                         |
| <b>`</b>                         |                                     |       |                                                                                         |

## 2.2.2 NTP 服务器配置

| Name                                                 | Value                               | Unit | Description                                                                             | ^ |
|------------------------------------------------------|-------------------------------------|------|-----------------------------------------------------------------------------------------|---|
| E 18 X20CP1381                                       |                                     |      |                                                                                         |   |
| Configuration ID                                     | NTPTest_CP1381                      |      | Unique configuration ID. Required format. Spaces at the beginning or end of the strir   |   |
| Gonfiguration version                                | 1.0.0                               |      | Configuration version for conditional install. Required format: X.Y.Z where X, Y, Z are |   |
| 🖶 🚰 Module system on target                          |                                     |      |                                                                                         |   |
| 🗄 🔠 Simulation                                       |                                     |      |                                                                                         |   |
| 🗄 🖷 🚰 Memory configuration                           |                                     |      |                                                                                         |   |
| 🗄 🚰 System                                           |                                     |      |                                                                                         |   |
| 🖶 🚰 Reboot                                           |                                     |      |                                                                                         |   |
| 🖶 🚰 Communication                                    |                                     |      |                                                                                         |   |
| 🖶 🚰 Timing                                           |                                     |      |                                                                                         |   |
| 🖶 🚰 Resources                                        |                                     |      |                                                                                         |   |
| 🖶 🚰 File devices                                     |                                     |      |                                                                                         |   |
| 🗧 🚰 🛛 I ime synchronization                          |                                     |      |                                                                                         |   |
| 🕂 🖗 Time zone                                        | (GMT +08:00) Beijing, Chongqing, Ho |      |                                                                                         |   |
| <ul> <li>Adjust clock for daylight saving</li> </ul> | off                                 |      |                                                                                         |   |
| id-,i∰ NTP                                           |                                     |      |                                                                                         |   |
| Activate NTP server                                  | on                                  |      |                                                                                         |   |
| Stratum of local clock                               | 14                                  |      | local clock is used as fallback reference clock, if the configured NTP servers are ur   |   |
| 🗄 🖷 🚰 Activate NTP client                            | off                                 |      |                                                                                         |   |
| 🗊 😁 Internet file system                             |                                     | -    |                                                                                         |   |
| 🖶 🚰 Ethernet parameters                              |                                     |      |                                                                                         |   |
| DNS parameters                                       |                                     |      |                                                                                         |   |
| 🕂 🚰 Online parameters                                |                                     |      |                                                                                         |   |
| 🕂 🚰 FTP Server                                       |                                     |      |                                                                                         |   |
| 🖶 🚰 TFTP Server                                      |                                     |      |                                                                                         |   |
| 🖶 🚰 Additionally supported hardware                  |                                     |      |                                                                                         |   |
| 🖶 🚰 Web Server                                       |                                     |      |                                                                                         |   |
| System diagnostics                                   |                                     |      |                                                                                         |   |
| 🖶 🚰 DTM Server                                       |                                     |      |                                                                                         |   |
| 🗰 🏁 OPC-LIA System                                   |                                     |      | 2                                                                                       | 1 |

#### 2.2.3 测试结果

先将两台 PLC 的以太网接在同一网络,修改作为 NTP 服务器的 PLC 的时间,等待一段时间后,客户端 PLC 的时间自动与服务器同步,可以在 Online info 中查看控制的时间。

| Conline Info    | Kara CE (LID) Date /Time | >                                     |
|-----------------|--------------------------|---------------------------------------|
| Local Date/Time |                          | Get from Target       Date: 2023年7月3日 |
|                 | 15:37:37                 | Тіте: 6:37:30<br>ОК                   |

# 3 客户使用方式

客户现场使用 NTP 的方式是, IT 部门的服务器作为 NTP 的 Server, 贝加莱 PLC 作为 Client 同步 IT 时间,同时该 PLC 作为 NTP 的 Server 给现场智能电表等设备提供时间;并 且这台 PLC 使用 IF2 与 IT 服务器连接,使用 IF3 作以太网通讯与现场设备连接。

为模拟这种应用场景,在办公室使用两套 PLC 测试,拓扑图如下:

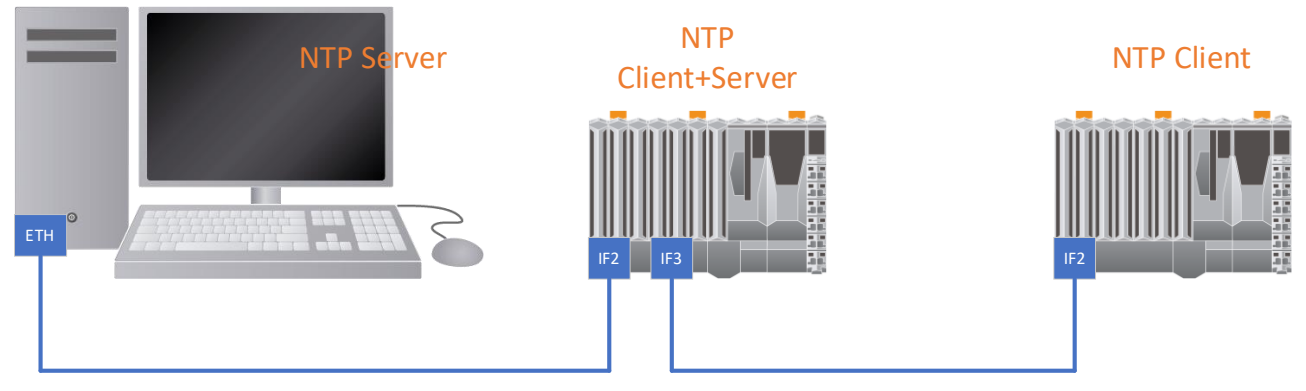

经过测试,这种结构两台 PLC 都能正确同步到电脑的时间。